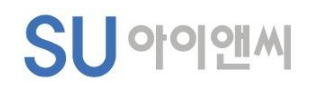

## 업종명(업종코드) 조회 및 확인 방법

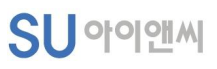

| COMIWELESG경영 열린경영 홍보자료 사보웹진 채용정보     |                       |      |      | ENG | 고용산재토탈서비스        | 퇴직연금 두루누리        | 산재판례정보 전체메뉴 |
|--------------------------------------|-----------------------|------|------|-----|------------------|------------------|-------------|
| ···································· | 공단소개                  | 가입납부 | 산재보상 | 재활  | 근로자복지            | 공단병원             | 일자리안정자금     |
| 2                                    | 민원/조회                 |      |      |     | (코로나19 방역 1      | 피해 소상공인)산재보      | 험료 경감대상 조회  |
|                                      | 고객제안                  |      |      | 3   | 사업장관리번호 찾기(사업장용) |                  |             |
|                                      | 고객의 소리                |      |      |     | 사업장관리번호 찾기(노동자용) |                  |             |
| 한제다 고역가 짜진에서<br>최고의 서비스를 제공하도록       | 고객상담                  |      |      |     | 산재보험 사업종류 검색기    |                  |             |
| 고객소통마당                               | 국민참여 <mark>예</mark> 산 |      |      |     | 산재보험료 알아보        | 로 <mark>기</mark> |             |
|                                      | 신고센터                  |      |      |     | 고용보험료 알아보        | 보기               |             |
|                                      |                       |      |      |     | 국민연금, 건강보        | 험료 알아보기          |             |
|                                      |                       |      |      |     | 개인직영공사 보험        | 험료 알아보기          |             |
|                                      |                       |      |      |     | 보험사무대행기관         | · 찿기             |             |
|                                      |                       |      |      |     | 산재지정 의료기관        | 관찰기              |             |

https://www.comwel.or.kr/comwel/paym/insu/srch.jsp

1. 근로복지공단 홈페이지로 상단메뉴에서 순서대로 사업장관리번호 찾기(사업장용)으로 이동

## 2. **고용**으로 꼭 선택하고 나머지 정보 입력과 선택 후 가입 조회 클릭

| 선택 | ○ 산재 		 고용 |                                   |
|----|------------|-----------------------------------|
| 검색 | 사업장명 🗸     | (주)를 사용하지 마시고 사업장명을 두글자 이상 입력하세요. |
|    | 시아가드로바ㅎ    | ✓ ★관할지역은 필수선택 사항입니다.              |

신고·신청내용입력

신고 및 진행상태 확인

## 사업장관리번호 찾기(사업장용)

신고자확인 및 정보입력

신고·신청안내

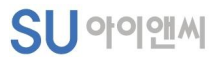

SU 아이앤씨

## 🗖 검색결과

| 관리번호 : 404 |                              |  |  |  |
|------------|------------------------------|--|--|--|
| 사업장명       | (주)세이프어스                     |  |  |  |
| 업종         | 경영 컨설팅업 <mark>[71531]</mark> |  |  |  |
| 고용 상시 인원수  |                              |  |  |  |
| 산재 상시 인원수  |                              |  |  |  |
| 우편번호       | 08595                        |  |  |  |
| 사업장 주소     | 서울특별시 금천구 범안로 1126           |  |  |  |

3. 업종 확인 후 자가진단 업종검색에서 업종으로 검색 (꼭 업종명으로 검색하세요) -끝-